The DoD Postsecondary Education Complaint Intake is accessed online by visiting the following URL: <u>https://pecs.militaryonesource.mil/pecs/DoDPECS.aspx</u>. Upon accessing the DoD Postsecondary Education Complaint Intake URL users are presented with a Notice and Consent Statement. From the Notice and Consent Statement, complaint filers have the ability to access the User Agreement or click "OK" to advance.

| <ul> <li>UTHORITY: EQ. 13607. Establishing Principles of Excellence for Educational Institutions Serving Service Members, Veterans, Spouses, and Other Fam tembers; and DQD Instruction 1322.25. Voluntary Education Programs.</li> <li>URPOSE: To provide Uniformed Service Members, spouses, and other family members the opportunity to file formal complaints when educational estitutions fail to follow the Principles of Excellence outlined in EQ. 13607 and DQD Instruction 1322.25.</li> <li>OUTINE USE(5): To the Federal Trade Commission Consumer Sentinel Network for access by the Departments of Veterans Affairs, Education, justice, in the Consumer Financial Protection Bureau for compliance with Executive. Order 13607 and potential enforcement efforts. Information may be share the choice listed in accembant to add in the excellation of a cace. The running to rulning a number for fund in the analizable Enviroe act evolution includes any device attached to this IS), you consent to the following conditions:</li> <li>The USG routinely intercepts and monitors communications on this IS for purposes including, but not limited to, penetration testing, COMSEC monitoring, network operations and defines, personnel misconduct (PM), law enforcement (LE), and counterintelligence (CI) investigations</li> <li>At any time, the USG may inspect and seize data stored on this IS.</li> <li>Communications using, or data stored on, this IS are not private, are subject to routine monitoring, interception, and search, and may be disclosed or used for any USG authorized purpose.</li> <li>This IS includes security measures (e.g., authentication and access controls) to protect USG interestsnot for your personal benefit or privacy.</li> <li>Notwithstanding the above, using this IS does not constitute consent to PM. LE or CI investigative searching or monitoring of the content of privacy.</li> <li>Notwithstanding the above, using this IS does not constitute consent to PM. LE or CI investigative searching or monitoring of the content of privacy.</li></ul>       | D Form 2961, SEP 2013                                                                                                    | OMB No. 0704-0501 RCS: DD-P&R(AR)25                                                                                                    |
|----------------------------------------------------------------------------------------------------|----------------------------------------------------------------------------------------------------|----------------------------------------------------------------------------------------------------|
| <ul> <li>JRPOSE: To provide Uniformed Service Members, spouses, and other family members the opportunity to file formal complaints when educational stitutions fail to follow the Principles of Excellence outlined in E.Q. 13607 and DoD Instruction 1322.25.</li> <li>JOUTINE USE(S): To the Federal Trade Commission Consumer Sentinel Network for access by the Departments of Veterans Affairs, Education, Justice, of the Consumer Financial Protection Bureau for compliance with Executive Order 13607 and potential enforcement efforts. Information may be shere the choold letted in a compliant to aid in the resolution of a case. The remainant routine uses may be found in the annihold Protect Act exceeded of the choold letted in a compliant to aid in the resolution of a case. The remainant routine uses may be found in the annihold Protect Act exceeded of the choold letted in a compliant to aid in the resolution of a case. The remainant routine uses may be found in the annihold Protect Act exceeded of the choold letted in a compliant to aid in the resolution of a case. The remainant routine uses may be found in the annihold Protect Act exceeded of the choold letted in a compliant to aid in the resolution of a case. The remainant routine uses may be found in the annihold Protect Act exceeded of the choold letted in a compliant to aid in the resolution of a case. The remainant routine uses may be found in the annihold Protect Act exceeded of the resolution of a case. The remainant routine uses may be found in the annihold Protect Act exceeded of the chool of the content of the theorematic transmitter of the following conditions:</li> <li>The USG routinely intercepts and monitors communications on this IS for purposes including, but not limited to, penetration testing, COMSEC monitoring, network operations and defense, personnel misconduct (PM), law enforcement (LE), and counterintelligence (CI) investigations using, or data stored on, this IS are not private, are subject to routine monitoring, interception, and search, and may</li></ul> | UTHORITY: E.O. 13607, Establishing Princip<br>embers; and <u>DoD</u> Instruction 1322.25, Volu                                                                                                    | les of Excellence for Educational Institutions Serving Service Members, Veterans, Spouses, and Other Fam<br>Intary Education Programs.                                                                                                    |
| <ul> <li>DUTINE USE(S): To the Federal Trade Commission Consumer Sentinel Network for access by the Departments of Veterans Affairs, Education, Justice, di the Consumer Financial Protection Bureau for compliance with Executive Order 13607 and potential enforcement efforts. Information may be share the check lideatine accounds of the accel the result of a cace. The remaining nutrice uses may be front in the analyzed burder of a cace. The remaining nutrice uses may be front in the analyzed burder of a cace. The remaining nutrice uses may be front in the analyzed burder of a cace. The remaining nutrice uses may be front in the analyzed burder of a cace. The remaining nutrice uses may be front in the analyzed burder of a cace. The remaining nutrice uses may be front in the analyzed burder of a cace. The remaining nutrice uses may be front in the analyzed burder of a cace. The remaining nutrice uses may be front in the analyzed burder of a cace. The remaining nutrice uses may be front in the analyzed burder of a cace. The remaining nutrice uses may be front in the analyzed burder of a cace. The remaining nutrice uses may be front in the analyzed burder of a cace. The remaining nutrice uses may be front in the analyzed burder of a cace.</li> <li>The USG routinely intercepts and monitors communications on this IS for purposes including, but not limited to, penetration testing. COMSEC monitoring, network operations and defense, personnel misconduct (PM), law enforcement (LE), and counterintelligence (CI) investigations.</li> <li>At any time, the USG may inspect and seize data stored on this IS.</li> <li>Communications using, or data stored on, this IS are not private, are subject to routine monitoring, interception, and search, and may be disclosed or used for any USG authorized purpose.</li> <li>This IS includes security measures (e.g., authentication and access controls) to protect USG interestsnot for your personal benefit or privacy.</li> <li>Notwithstanding the above, using this IS does not constitute consent to</li></ul>  | URPOSE: To provide Uniformed Service Mer<br>stitutions fail to follow the Principles of Exc                                                                                                    | mbers, spouses, and other family members the opportunity to file formal complaints when educational<br>ellence outlined in <u>E.O.</u> 13607 and <u>DoD</u> Instruction 1322.25.                                                                                                    |
| <ul> <li>Notice and Consent Statement</li> <li>You are accessing a U.S. Government (USG) Information System (IS) that is provided for USG-authorized use only. By using this IS (which includes any device attached to this IS), you consent to the following conditions: <ul> <li>The USG routinely intercepts and monitors communications on this IS for purposes including, but not limited to, penetration testing, COMSEC monitoring, network operations and defense, personnel misconduct (PM), law enforcement (LE), and counterintelligence (CI) investigations</li> <li>At any time, the USG may inspect and seize data stored on this IS.</li> <li>Communications using, or data stored on, this IS are not private, are subject to routine monitoring, interception, and search, and may be disclosed or used for any USG authorized purpose.</li> <li>This IS includes security measures (e.g., authentication and access controls) to protect USG interestsnot for your personal benefit or privacy.</li> <li>Notwithstanding the above, using this IS does not constitute consent to PM, LE or CI investigative searching or monitoring of the content of privileged communications, or work product, related to personal representation or services by attorneys, psychotherapists, or clergy, and their assistants. Such communications and work product are private and confidential. See User Agreement for details.</li> </ul> </li> <li>By clicking OK you agree to the terms of the User Agreement.</li> </ul>                                                                                                    | OUTINE USE(S): To the Federal Trade Comm<br>d the Consumer Financial Protection Burea<br>ith schools listed in a complaint to aid in the                                                                                                    | mission Consumer Sentinel Network for access by the Departments of Veterans Affairs, Education, Justice,<br>u for compliance with Executive Order 13607 and potential enforcement efforts. Information may be sha<br>is resolution of a case. The remaining routine uses may be found in the applicable Privacy Act system of                                                                                                    |
| <ul> <li>You are accessing a U.S. Government (USG) Information System (IS) that is provided for USG-authorized use only. By using this IS (which includes any device attached to this IS), you consent to the following conditions:</li> <li>The USG routinely intercepts and monitors communications on this IS for purposes including, but not limited to, penetration testing, COMSEC monitoring, network operations and defense, personnel misconduct (PM), law enforcement (LE), and counterintelligence (CI) investigations</li> <li>At any time, the USG may inspect and seize data stored on this IS.</li> <li>Communications using, or data stored on, this IS are not private, are subject to routine monitoring, interception, and search, and may be disclosed or used for any USG authorized purpose.</li> <li>This IS includes security measures (e.g., authentication and access controls) to protect USG interestsnot for your personal benefit or privacy.</li> <li>Notwithstanding the above, using this IS does not constitute consent to PM, LE or CI investigative searching or monitoring of the content of privileged communications, or work product, related to personal representation or services by attorneys, psychotherapists, or clergy, and their assistants. Such communications and work product are private and confidential. See User Agreement for details.</li> <li>By clicking OK you agree to the terms of the User Agreement.</li> </ul>                                                                                                    | Notice and Consent Statement                                                                                                    |                                                                                                    |
| <ul> <li>The USG routinely intercepts and monitors communications on this IS for purposes including, but not limited to, penetration testing, COMSEC monitoring, network operations and defense, personnel misconduct (PM), law enforcement (LE), and counterintelligence (CI) investigations</li> <li>At any time, the USG may inspect and seize data stored on this IS.</li> <li>Communications using, or data stored on, this IS are not private, are subject to routine monitoring, interception, and search, and may be disclosed or used for any USG authorized purpose.</li> <li>This IS includes security measures (e.g., authentication and access controls) to protect USG interestsnot for your personal benefit or privacy.</li> <li>Notwithstanding the above, using this IS does not constitute consent to PM, LE or CI investigative searching or monitoring of the content of privileged communications, or work product, related to personal representation or services by attorneys, psychotherapists, or clergy, and their assistants. Such communications and work product are private and confidential. See User Agreement for details.</li> <li>By clicking OK you agree to the terms of the User Agreement.</li> </ul>                                                                                                    | You are accessing a U.S. Government (US<br>includes any device attached to this IS), ye                                                                                                    | iG) Information System (IS) that is provided for USG-authorized use only. By using this IS (which<br>you consent to the following conditions:                                                                                                    |
| By clicking OK you agree to the terms of the User Agreement.                                                                                                    | <ul> <li>investigations</li> <li>At any time, the USG may inspect and</li> <li>Communications using, or data stored disclosed or used for any USG author</li> <li>This IS includes security measures (e.g. privacy.</li> <li>Notwithstanding the above, using this privileged communications, or work p their assistants. Such communication:</li> </ul> | d seize data stored on this IS.<br>ad on, this IS are not private, are subject to routine monitoring, interception, and search, and may be<br>rized purpose.<br>.g., authentication and access controls) to protect USG interestsnot for your personal benefit or<br>is IS does not constitute consent to PM, LE or CI investigative searching or monitoring of the content of<br>product, related to personal representation or services by attorneys, psychotherapists, or clergy, and<br>as and work product are private and confidential. See User Agreement for details. |
| OK                                                                                                    | By clicking OK you agree to the terms of t                                                                                                    | the User Agreement.                                                                                                    |
|                                                                                                    |                                                                                                    | ок                                                                                                    |
|                                                                                                    |                                                                                                    |                                                                                                    |
|                                                                                                    |                                                                                                    |                                                                                                    |
|                                                                                                    |                                                                                                    |                                                                                                    |
|                                                                                                    |                                                                                                    |                                                                                                    |
|                                                                                                    |                                                                                                    |                                                                                                    |
|                                                                                                    |                                                                                                    |                                                                                                    |
|                                                                                                    |                                                                                                    |                                                                                                    |
|                                                                                                    |                                                                                                    |                                                                                                    |
|                                                                                                    |                                                                                                    |                                                                                                    |

2. After agreeing to the Notice and Consent Statement complaint filers are presented with information regarding the Intake's Authority, Principle Purpose(s), Routine Use(s) and Disclosure.

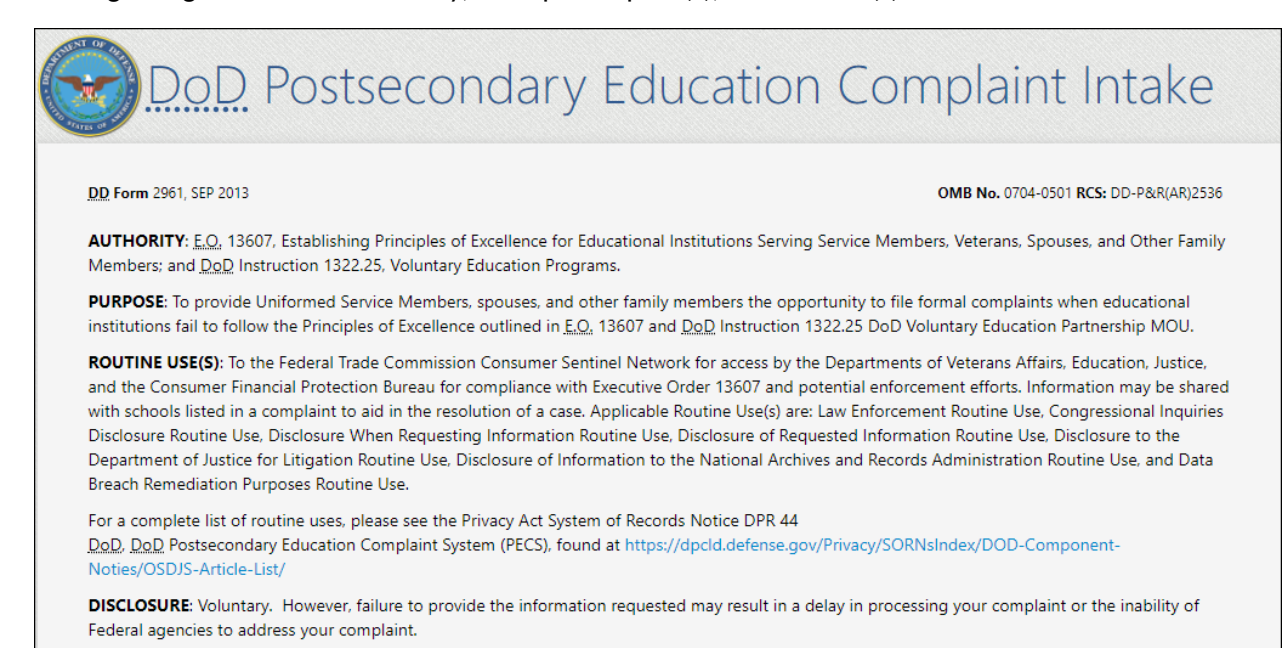

Next

3. Upon clicking "Next" the complaint filer advances to the Welcome Page. This is a content managed page that permits a Level 3 (OSD) user to edit the text via the PECS management system.

| DD Form 2961, SEP 2013                                                                                                    | OMB No. 0704-0501 RCS: DD-P&R(AR)                                                                                                    |
|----------------------------------------------------------------------------------------------------|----------------------------------------------------------------------------------------------------|
| You have accessed the Department of Defense (DoD) Postseconda<br>and veterans educational benefits to register complaints concerni<br>tracked and responded to by one or more of the following Depart<br>the information you provide with the school referenced in your co-<br>may be further investigated for possible enforcement action by th<br>agencies. Please be advised that a representative from the aforem<br>detail. If you were solely receiving Veterans benefits at the time yo<br>call VA toll free at 1-800-827-1000 or 1-888-442-4551 or go to ht<br>If you are receiving Federal military educational benefits (e.g., Tuit | ary Education Complaint Intake. This is intended for students receiving Federal mil-<br>ing the services you have received from educational institutions. Your complaint wi-<br>iments: Defense, Veterans Affairs, and Education. To resolve your case we may sha<br>implaint. The information you provide may also help to identify unlawful practices<br>e Department of Justice, the Consumer Financial Protection Bureau and other rele-<br>entioned agencies may contact the complainant to discuss your grievance in grea-<br>ou experienced your issue, your complaint should be submitted through the VA. Pl<br>tps://www.va.gov/education/submit-school-feedback for GI Bill contact informatic<br>ion Assistance (TA) Program or MvCAA Program) and are experiencing an issue wi |
| your Tuition Assistance (TA) Request Form or TA Authorization Vo<br>assistance. The homepages are as follows:                                                                                                    | ucher, you may want to first go to your Military Service automation system for                                                                                                    |
| Army: Click Here<br>Navy: Click Here<br>Air Force: Click Here<br>Marine Corps: Click Here<br>MyCAA: Click Here                                                                                                    |                                                                                                    |
| The DoD Postsecondary Education Complaint Intake permits the E<br>to thoroughly describe your issue. Please review the FAQ to find th                                                                                                    | DoD to gather a full understanding of your complaint. Please devote the necessary<br>he answers to commonly asked questions.                                                                                                    |
| AGENCY DISCLOSURE STATEMENT                                                                                                    |                                                                                                    |
| The public reporting burden for this collection of information (070<br>reviewing instructions, searching existing data sources, gathering<br>information. Send comments regarding this burden estimate or ar<br>burden, to the Department of Defense, Washington Headquarters<br>Respondents should be aware that notwithstanding any other pro<br>collection of information if it does not display a currently valid OX                                                                                                    | 04-0501) is estimated to average fifteen minutes per response, including the time<br>and maintaining the data needed, and completing and reviewing the collection of<br>ny other aspect of this collection of information, including suggestions for reducin<br>Services, at whs.mc-alex.esd.mbx.dd-dod-information-collections@mail.mil.<br>vision of law, no person shall be subject to any penalty for failing to comply with a<br>B control number.                                                                                                    |

Upon clicking "Next" the complainant is presented with a Veterans Benefits question.

4. If the complaint filer selects "Yes" to the "Veterans Benefits" question, a message displays on the screen stating they will be navigated to the Veterans Affairs Principles of Excellence Complaint Intake Questionnaire.

| DD Form 2961, SEP 2013               |                                                             | OMB No. 0704-0501 RCS: DD-P&R(AR)2536 |
|--------------------------------------|-------------------------------------------------------------|---------------------------------------|
| Veterans Benefits                    |                                                             |                                       |
| Were you separated from the military | and solely receiving Veterans benefits at the time you expe | erienced your issue?                  |
|                                      | Yes No Back Cancel                                          |                                       |
|                                      | <u>DoD</u> Postseconda                                      | ary Education Complaint Intake        |
|                                      | DD Form 2961, SEP 2013<br>Veterans Benefits                 | OMB No. 0704-0501 RCS: DD-P&R(AR)2536 |
|                                      | Vecerario Deriento                                          |                                       |

4a. If the complaint filer answers "No" to the Veterans Benefits question, they are required to acknowledge the statement contained in the pop-up regarding content of the complaint being shared with the school in question.

| DD Form 2961, SEP 2013  |                                                                                                    | OMB No. 0704-0501 RCS: DD-P&R(AR)2536 |
|-------------------------|----------------------------------------------------------------------------------------------------|---------------------------------------|
| Veterans Bene           | fits                                                                                                    |                                       |
| Were you separated from | the military and solely receiving Veterans benefits at the time yo                                                                                    | ou experienced your issue?            |
|                         | Yes No Back Cance                                                                                                    | ł                                     |
|                         | Message from webpage                                                                                                    | ×                                     |
|                         | Please be advised that by virtue of the submission complaint, you are hereby agreeing to allow the complaint to be shared with the school in question | n of this<br>content of your<br>on.   |
|                         | ОК                                                                                                    | Cancel                                |
|                         |                                                                                                    |                                       |
|                         |                                                                                                    |                                       |
|                         |                                                                                                    |                                       |

# FILER ENTERS COMPLAINT INTAKE INFORMATION

5. **STEP 1**: Complaint data collection begins with "Education Benefit" and "Issue" information.

| DD Form 2961, SEP 2013                                                                                                    | Step 1                                                                                                    |                                                                                         | ом                                                                                                    | 8 No. 0704-0501 RCS: DD-P&R(AR)2536     |
|----------------------------------------------------------------------------------------------------|----------------------------------------------------------------------------------------------------|-----------------------------------------------------------------------------------------|----------------------------------------------------------------------------------------------------|-----------------------------------------|
| 1 Education Benefits & Issue                                                                                                    | 2 Complaint                                                                                                    | 3 Education                                                                             | 4 Cor                                                                                                    | nplainant & Contact                     |
| Please check all that apply *<br>Military Tuition Assistance (Title 10<br>Tuition Assistance (TA) for Acti<br>Component personnel in an ac<br>Tuition Assistance AGR (TA) for<br>Guard and Reserve (AGR) dutie<br>Military Spouse Career Advanc<br>Other<br>Other Non-Military Federal Fina<br>Unsure | D)<br>ve Duty Service members or Reserve<br>tive drilling status<br>r Service members performing Active<br>es<br>ement Accounts (MyCAA)<br>ancial Aid | GI Bill<br>Post-9<br>Monto<br>Reserv<br>Select<br>Surviv<br>Voc Re<br>Vetera<br>Tuition | y/11 (CH 33)<br>gomery (MGIB: CH 30)<br>ve Educational Assistance Prog<br>Reserve (SR: CH 1606)<br>ors & Dependents (DEA: CH 3<br>ehab (VR&E: CH 31)<br>ins Retraining Assistance Prog<br>n Assistance Top-Up | ram (REAP: CH 1607)<br>5)<br>ram (VRAP) |
| Desc <mark>r</mark> ibe Your Issue                                                                                                    |                                                                                                    |                                                                                         |                                                                                                    |                                         |
| Which best describes your issue? (  Recruiting/Marketing Practices                                                                                                    | (Select all that apply) *                                                                                                    |                                                                                         | Quality of Education                                                                                                    | Transfer of Credits                     |
| Accreditation                                                                                                    | Post-graduation Job Opportu                                                                                                    | nities                                                                                  | Grade Policy                                                                                                    | Refund/Collection Issues                |
| Financial Issues                                                                                                    | Change in degree plan/requir                                                                                                    | ements                                                                                  | Release of Transcripts                                                                                                    | Other                                   |
| Please provide your issue topic. *                                                                                                    |                                                                                                    |                                                                                         |                                                                                                    |                                         |
|                                                                                                    |                                                                                                    |                                                                                         | extbox appears whe                                                                                                    | n "Other" is selected                   |
|                                                                                                    |                                                                                                    |                                                                                         |                                                                                                    |                                         |

6. STEP 2: Complaint Information – the complaint filer is required to describe what happened in addition to detailing any steps that have been taken thus far to resolve the issue. Additionally, the complaint filer has the option to suggest a fair resolution. Each STEP 2 textbox is restricted to 1,000 characters.

| DoD Postse                                                                                                    | condary Educ                                                                            | ation Complaint Intake                                                                                                    |
|----------------------------------------------------------------------------------------------------|-----------------------------------------------------------------------------------------|----------------------------------------------------------------------------------------------------|
| DD Form 2961, SEP 2013                                                                                                    | Step 2                                                                                  | OMB No. 0704-0501 RCS: DD-P&R(AR)2536                                                                                                 |
| 1 Education Benefits & Issue 2 C                                                                                                    | omplaint 3 Educat                                                                       | ion 4 Complainant & Contact                                                                                                    |
| Describe what happened so we can better<br>submitting on behalf of someone else and<br>(1000 / 1000 characters remaining )<br>Required | understand the issue. Please state what s<br>would like this complaint resolved, please | teps you have taken to first resolve this issue yourself. If you are<br>e provide the name of the person who experienced the issue. * |
| What do you think would be a fair resoluti                                                                                             | on to your issue? ( 1000 / 1000 characters rem                                          | naining )                                                                                                    |
|                                                                                                    |                                                                                         |                                                                                                    |
| Back Next Cancel Providing optional data will assist in resear                                                                         | rching your complaint.                                                                  |                                                                                                    |

7. **STEP 3**: Complaint Filer enters "School" and "Education Information". If a school name or location is not found in the database, the filer can select "I Can't Find My School" to manually input their School Name.

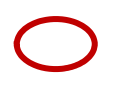

| <u>DoD</u> Postse              | econdary Educati        | on Complaint Intake                     |
|--------------------------------|-------------------------|-----------------------------------------|
| DD Form 2961, SEP 2013         | Step                    | 3 OMB No. 0704-0501 RCS: DD-P&R(AR)2536 |
| 1 Education Benefits & Issue 2 | Complaint 3 Education   | 4 Complainant & Contact                 |
| School Information             |                         |                                         |
| Name *                         |                         |                                         |
| Find School                    |                         |                                         |
| Street 1                       |                         |                                         |
|                                |                         |                                         |
| Street 2                       |                         | City *                                  |
|                                |                         |                                         |
| State *                        | Zip                     | Country *                               |
| Select 🗸 🗸                     |                         | Select 🗸 🗸                              |
| Level of Study *               | Out-Of-Pocket Tuition 0 | Government Tuition Credit 0             |
| Select 🗸                       | Select 🗸 🗸              | Select 🗸                                |
| Education Center Inform        | nation                  |                                         |
|                                | nation                  |                                         |
| Name                           |                         |                                         |
|                                |                         |                                         |
| Street 1                       |                         |                                         |
|                                |                         |                                         |
| Street 2                       |                         | City                                    |
|                                |                         |                                         |
| State                          | Zip                     | Country                                 |
| Select 🗸 🗸                     |                         | Select 🗸                                |
|                                |                         |                                         |

7a. Complaint Filer can manually enter a School Name.

|                        | Postsecondary I                                                                                                    | Education Co                                                                                                    | mplaint Intake                                                   |
|------------------------|----------------------------------------------------------------------------------------------------|----------------------------------------------------------------------------------------------------|------------------------------------------------------------------|
| DD Form 2961, SEP 2013 | Issue 2 Complaint                                                                                                    | 3 Education                                                                                                    | OMB No. 0704-0501 RCS: DD-P&R(AR)2536<br>4 Complainant & Contact |
| Name *                 |                                                                                                    |                                                                                                    | 76                                                               |
|                        | School Search Search for your school. A search can be done on school name and/or state School Name I School Cance                                                                                                    | s. Once you find it click on the name in the results list.<br>State<br>- Select V                                                                                                    |                                                                  |
|                        | School Yame<br>3TREE YOGA TEACHER TRAINING<br>BANK STREET COLLIBG OF EDUCATION<br>Rish TIREE YOGA<br>LLARNING TREE UNIVERSITY<br>LINCOLN COLLIBG OF TECHNOLOGY- VINE STREET<br>SHUTREET YOGA TEACHER TRAINING<br>TENINESSE RAJE STATE EDUCATIONAL SYSTEMS (TREES INC)<br>THANES STREET YOGA | City         State           Fort Worth         TX           NEV/VGRK         NY           Persaccia         FL           CA         Christman           OH         HI           Clarktwile         TN           Orkstanoga         TN           Newport         RI |                                                                  |
|                        | THEE THEE YOOA & HAUND ANS CENTER<br>THEE OF UIFE ANTIANICASAINA YOGA SCHOOL                                                                                                    | Federal Way VVA<br>Sanford NC                                                                                                    |                                                                  |
|                        | DD Form 2961, 55<br>School Se<br>Can't find you<br>School Name                                                                                                    | 2013 Earch - Manual Input ur school? Please provide the school name below an                                                                                                    | rd click submit.                                                 |

- 8. **STEP 4**: Complaint Filer enters complainant and contact information. The data collection fields dynamically populate based on the "Service Affiliation" selected. Service Affiliation options follow:
  - Service Member
  - Spouse or Family Member
  - Veteran

## COMPLAINT FILER SELECTS "SERVICE MEMBER" AS THEIR SERVICE AFFILIATION

- 9. Service Members must select their "Service Status". The Service Status selection options follow:
  - Active
  - National Guard
  - Reserve

| DD Form 2961, SEP 2013                                                                             |                                                                                        | OMB No. 0704-0501 RCS: DD-P&R(AR)2536        |
|----------------------------------------------------------------------------------------------------|----------------------------------------------------------------------------------------|----------------------------------------------|
|                                                                                                    |                                                                                        |                                              |
| 1 Education Benefits & Issue 2 Complai                                                             | nt 3 Education                                                                         | 4 Complainant & Contact                      |
| Filing Information                                                                                 |                                                                                        |                                              |
| I am filing on behalf of *                                                                         |                                                                                        |                                              |
| Myself                                                                                             |                                                                                        |                                              |
| Due to privacy concerns only the person receivin<br>Currently we are not accepting complaints subm | g Federal military educational benefits from the D<br>itted on behalf of someone else. | epartment of Defense can submit a complaint. |
| ervice Member" nformation                                                                          |                                                                                        | - Select                                     |
| selected                                                                                           | Your Service Status *                                                                  | Active                                       |
| Service Member                                                                                     | Reserve 🗸                                                                              | National Guard                               |
| Your Branch *                                                                                      |                                                                                        | Your Pay Grade *                             |
| Navy                                                                                               |                                                                                        | ✓ Select ✓                                   |
| Your Age                                                                                           |                                                                                        |                                              |
| Select 🗸 🗸                                                                                         |                                                                                        |                                              |
| Your Contact Information                                                                           |                                                                                        |                                              |
| Pay Grade / Salutation *                                                                           | First Name *                                                                           | Last Name *                                  |
| Select 🗸                                                                                           |                                                                                        |                                              |
| Street 1                                                                                           |                                                                                        |                                              |
| Street 2                                                                                           |                                                                                        |                                              |
|                                                                                                    |                                                                                        |                                              |
| City                                                                                               | State                                                                                  | Zip                                          |
|                                                                                                    | Select 🗸 🗸                                                                             |                                              |
| Country                                                                                            | Telephone (include area code)                                                          |                                              |
| Select 🗸 🗸                                                                                         | International Nu                                                                       | mber                                         |
|                                                                                                    |                                                                                        |                                              |
| Email Address *                                                                                    | Confirm Empil *                                                                        |                                              |

## COMPLAINT FILER SELECTS "SPOUSE OR FAMILY MEMBER" AS THEIR SERVICE AFFILIATION

10. When "Spouse or Family Member" is selected as the Service Affiliation:

- Field label's update from "Your..." to "Your Sponsor's..."
- Filer must answer the Military Spouse Career Advancement Account (MyCAA) question

| DD Form 2901, SEP 2015                                                                                                    |                                                                                                  | OMB No. 0704-0501 RCS: DD-P&R(AR)25                                                   |
|----------------------------------------------------------------------------------------------------|--------------------------------------------------------------------------------------------------|---------------------------------------------------------------------------------------|
| 1 Education Benefits & Issue 2 Co                                                                                                    | mplaint 3 Education                                                                              | 4 Complainant & Contact                                                               |
| Filing Information                                                                                                    |                                                                                                  |                                                                                       |
| I am filing on behalf of *                                                                                                    |                                                                                                  |                                                                                       |
| Due to privacy concerns only the person re<br>Currently we are not accepting complains :                                                        | ceiving Federal military educational benefits from the l<br>submitted on behalf of someone else. | Department of Defense can submit a complaint.<br>Labels update to                     |
|                                                                                                    | '                                                                                                |                                                                                       |
| Your Sponsor's Service Affiliation * Spouse or Family Member                                                                                    | Are You MyCAA2*                                                                                  | Your Sponsor's Service Status *                                                       |
| Your Sponsor's Branch *                                                                                                    |                                                                                                  | Your Sponsor's Pay Grade *                                                            |
|                                                                                                    |                                                                                                  |                                                                                       |
| Select                                                                                                    |                                                                                                  | ✓ Select ✓                                                                            |
| Select<br>Your Age<br>Select<br>Your Contact Information<br>Pay Grade / Salutation *<br>Select                                                  | )<br>First Name *                                                                                | ✓ - Select ✓                                                                          |
| Select<br>Your Age<br>Select  YOUR Contact Information<br>Pay Grade / Salutation *<br>Select  Street 1                                          | ך<br>First Name *                                                                                | ✓ - Select - ✓<br>Last Name *                                                         |
| - Select<br>Your Age<br>- Select<br>YOUR Contact Information<br>Pay Grade / Salutation *<br>- Select<br>Street 1<br>Street 2                    | )<br>First Name *                                                                                | ✓ - Select - ✓                                                                        |
| Select<br>Your Age<br>Select  Your Contact Information<br>Pay Grade / Salutation *<br>Select  Street 1<br>Street 2<br>City                      | First Name *                                                                                     | ✓ - Select - ✓                                                                        |
| Select<br>Your Age Select  YOUr Contact Information Pay Grade / Salutation * Select  Street 1 Street 2 City                                     | First Name *                                                                                     | <ul> <li>Select - </li> <li>Last Name *</li> <li>Zip</li> <li>Interference</li> </ul> |
| Select<br>Your Age<br>Select  YOUR Contact Information<br>Pay Grade / Salutation *<br>Select  Street 1<br>Street 2<br>City<br>Country<br>Select | First Name *                                                                                     | ✓Select ✓                                                                             |

## COMPLAINT FILER SELECTS "VETERAN" AS THEIR SERVICE AFFILIATION

11. Complaint Filer can select "Veteran" as their Service Affiliation

| DoD Postse                                                                                                    | econdary Educ                                                                         | ation Comp                     | plaint Intake                                      |
|----------------------------------------------------------------------------------------------------|---------------------------------------------------------------------------------------|--------------------------------|----------------------------------------------------|
| DD Form 2961, SEP 2013                                                                                        |                                                                                       | OM                             | <b>IB No.</b> 0704-0501 <b>RCS:</b> DD-P&R(AR)2536 |
| 1 Education Benefits & Issue 2 1<br>Filing Information                                                        | Complaint 3 Educati                                                                   | on 4 Cc                        | mplainant & Contact                                |
| I am filing on behalf of *<br>Myself                                                                          |                                                                                       |                                |                                                    |
| Due to privacy concerns only the person<br>Currently we are not accepting complaint<br>Complainant Informatic | receiving Federal military educational bene<br>s submitted on behalf of someone else. | its from the Department of Def | ense can submit a complaint.                       |
| Your Service Affiliation *                                                                                    |                                                                                       |                                |                                                    |
| Your Branch * Select                                                                                          |                                                                                       | ~                              | Your Pay Grade *                                   |
| Your Age                                                                                                    |                                                                                       |                                |                                                    |
| Your Contact Informatic<br>Pay Grade / Salutation *                                                           | DN<br>First Name *                                                                    | Last Name *                    |                                                    |
| Street 1                                                                                                    |                                                                                       |                                |                                                    |
| Street 2                                                                                                    |                                                                                       |                                |                                                    |
| City                                                                                                    | State<br>Select 🗸 🗸                                                                   | Zip                            |                                                    |
| Country Select                                                                                                | Telephone (include area code)                                                         | ernational Number              |                                                    |
| Email Address *                                                                                               | Confirm Email *                                                                       |                                |                                                    |
| Back Next Cancel                                                                                              |                                                                                       |                                |                                                    |

12. Summary Page: Complaint Filer is presented with a summary of all the information they've entered and can go back to prior steps to make edits or submit the complaint.

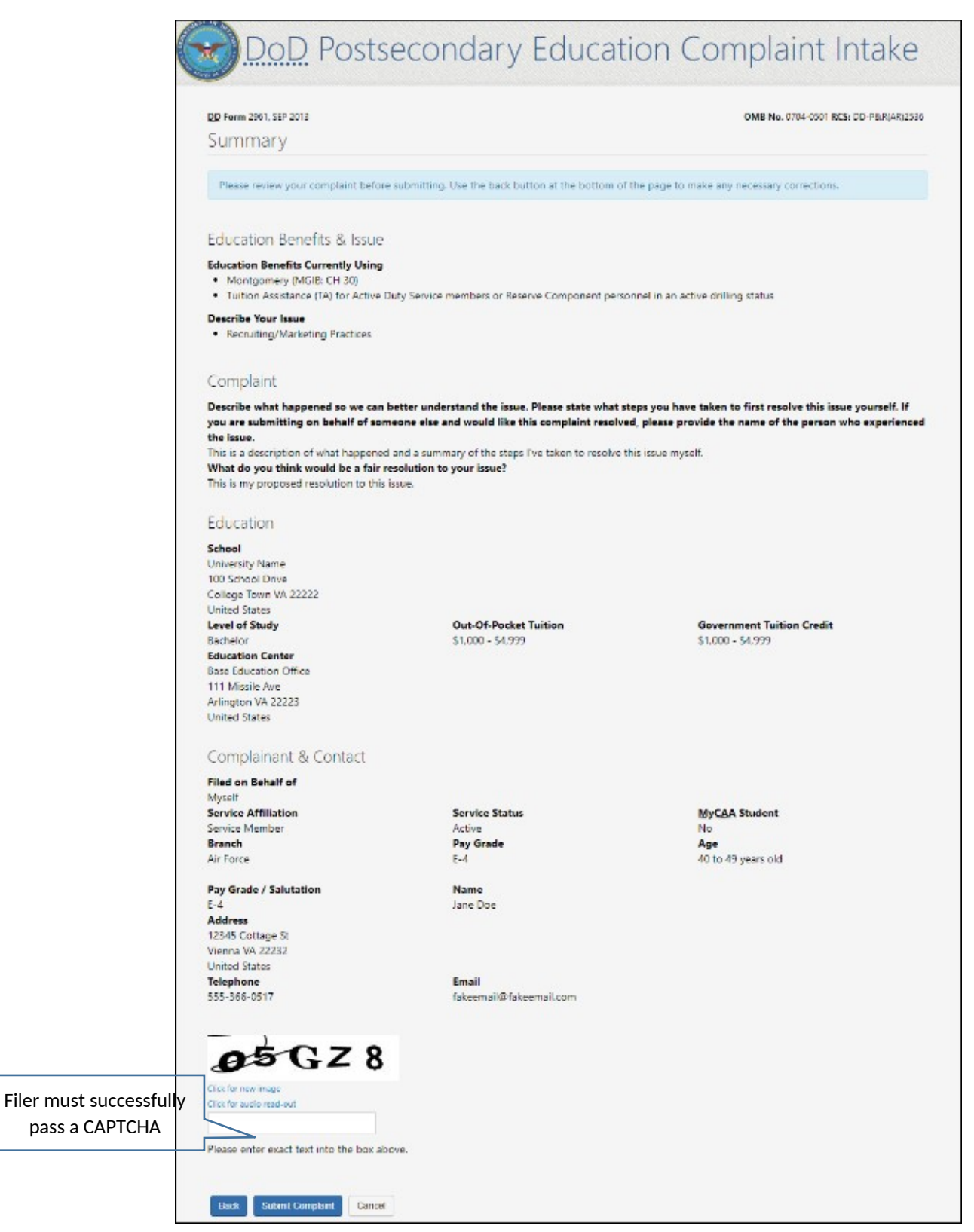

### DoD POST SECONDARY EDUCATION COMPLAINT INTAKE DROPDOWN SELECTION VALUES:

#### **STEP 3: EDUCATION**

#### FIELD NAME: Level of Study

### **Dropdown Values**:

- Certificate/Diploma
- Associate
- Bachelor
- Graduate/Professional
- Not Currently Enrolled

### FIELD NAME: Out-of-Pocket Tuition

#### **Dropdown Values**:

- Less than \$1,000
- \$1,000 \$4,999
- \$5,000 \$9,999
- \$10,000 \$19,999
- \$20,000 \$29,999
- Greater than \$30,000

### FIELD NAME: Government Tuition Credit

### **Dropdown Values**:

- Less than \$1,000
- \$1,000 \$4,999
- \$5,000 \$9,999
- \$10,000 \$19,999
- \$20,000 \$29,999
- Greater than \$30,000

### **STEP 4: COMPLAINANT & CONTACT INFORMATION**

#### FIELD NAME: Service Affiliation

#### **Dropdown Values**:

- Service Member
- Spouse or Family Member
- Veteran

#### FIELD NAME: Branch

#### **Dropdown Values**:

- Army
- Navy
- Marines
- Air Force
- Coast Guard
- VA NOAA (National Oceanic and Atmospheric Administration/VA PHS (Public Health Service)

### FIELD NAME: Your Age

### **Dropdown Values**:

- Less than 20 years old
- 20 29 years old
- 30 39 years old
- 40 49 years old
- 50 59 years old
- 60 years old and over
- Do not wish to disclose

### FIELD NAME: Your Pay Grade

#### **Dropdown Values**:

- E-1
- E-2
- E-3
- E-4
- E-5
- E-6
- E-7
- E-8
- E-9
- W-1
- W-2
- W-3
- W-3
  W-4
- W-4
- W-5
- O-1
- 0-2
- O-3
- 0-4

- O-5
- 0-6
- 0-7
- O-8
- 0-9
- O-10

## FIELD NAME: Pay Grade / Salutation

### Dropdown Values:

- Mrs
- Ms
- Mr
- Dr
- E-1
- E-2
- E-3
- E-4
- E-5
- E-6
- E-7
- E-8
- E-9
- W-1
- W-2
- W-3
- W-4
- W-5
- 0-1
- O-2
- O-3
- 0-4
- 0-5
- 0-6
- 0-7
- 0-7
- O-8
- 0-9
- O-10

## **REQUIRED DOD POSTSECONDARY EDUCATION COMPLAINT INTAKE FIELDS**

### SECTION: STEP 1 "EDUCATION BENEFITS & ISSUE":

### **REQUIRED FIELDS**:

- "EDUCATION BENEFITS CURRENTLY USING":
  - User must select at least one option
- "DESCRIBE YOUR ISSUE":
  - User must select at least one option

### SECTION: STEP 2 "COMPLAINT INFORMATION":

### **REQUIRED FIELDS**:

• User must enter a description of what happened into a text box (restricted to 1,000 characters)

### SECTION: STEP 3 "EDUCATION":

### **REQUIRED FIELDS:**

- School Name
- City (School location)
- State (School location)
- Country (School location)
- Level of Study

### SECTION: STEP 4 "COMPLAINANT INFORMATION":

### **REQUIRED FIELDS:**

- Filing on behalf of Myself
- Service Affiliation
- Are you MyCAA
- Service Status
- Branch
- Pay Grade

### SECTION: STEP 4 "CONTACT INFORMATION":

### **REQUIRED FIELDS**:

- Pay Grade / Salutation
- First Name
- Last Name
- Email Address
- Confirm Email Address

### **OPTIONAL DOD POSTSECONDARY EDUCATION COMPLAINT INTAKE FIELDS**

### SECTION: STEP 2 "COMPLAINT INFORMATION":

### **OPTIONAL FIELDS**:

• User has the option to enter a proposed resolution into a text box (restricted to 1,000 characters)

### SECTION: STEP 3 "SCHOOL INFORMATION":

### **OPTIONAL FIELDS**:

- Street 1
- Street 2
- Zip
- Out-of-Pocket Tuition
- Government Tuition Credit

### SECTION: STEP 3 "EDUCATION CENTER INFORMATION":

### **OPTIONAL FIELDS**:

- Name
- Street 1
- Street 2
- City
- State
- Zip
- Country

# SECTION: STEP 4 "COMPLAINANT" INFORMATION:

### **OPTIONAL FIELDS**:

• Your Age

## SECTION: STEP 4 "CONTACT" INFORMATION:

### **OPTIONAL FIELDS**:

- Street 1
- Street 2
- City
- State
- Zip
- Country
- Telephone